Navigate to "https://strouddistrictcouncil.legendonlineservices.co.uk/"

| thePulse                          |                                                                      |                               | Tr o English                                                                                                    |  |
|-----------------------------------|----------------------------------------------------------------------|-------------------------------|----------------------------------------------------------------------------------------------------|--|
| A Home                            | Account Login                                                        |                               |                                                                                                    |  |
|                                   | Login                                                                |                               | Register                                                                                                    |  |
|                                   | Email Address<br>(required)<br>Password (required)<br>Reset Password | craig.todd@xplortechnologies. | If you have a membership but are new to the site, click the<br>button below. You will be sent an email validating your<br>account. You can then link to your membership by entering<br>some details about your membership.<br>Register |  |
|                                   |                                                                      |                               | If you don't have a membership click here to register for a casual membership.                                                                                                    |  |
|                                   |                                                                      |                               | Alternatively, you can sign up for a monthly or paid in full membership.                                                                                                    |  |
|                                   |                                                                      |                               | Buy Membership                                                                                                    |  |
|                                   |                                                                      |                               |                                                                                                    |  |
| Accessibility Privacy Notice      |                                                                      |                               | C 19                                                                                                    |  |
| Powered By Legend Online Services |                                                                      |                               | © Stroud District Council 2024                                                                                                    |  |

### Step 2

Select the "Register" button on the right-hand side

| theFulse                          |                                                                      |                               | 🔀 🙆 English                                                                                                    |
|-----------------------------------|----------------------------------------------------------------------|-------------------------------|----------------------------------------------------------------------------------------------------|
| 🖀 Home                            | Account Lo                                                           | gin                           |                                                                                                    |
|                                   | Login                                                                |                               | Register 7                                                                                                    |
|                                   | Email Address<br>(required)<br>Password (required)<br>Reset Password | craig.todd@xplortechnologies. | If you have a membership budire new to the site, click the<br>button below. You will be writ an email validating your<br>account vice an inter link or your membership by entering<br>some details about your membership.<br>Register   Register   If you don't have a membership click here to register for a<br>casual membership.   Sign Up   Alternatively, you can sign up for a monthly or paid in full<br>membership. |
|                                   |                                                                      |                               | Buy Membership                                                                                                    |
| Accessibility Privacy Notice      |                                                                      |                               | C 13                                                                                                    |
| Powered By Legend Online Services | i                                                                    |                               | © Stroud District Council 2024                                                                                                    |

Add your email under Email Address and the Password you would like under Password and Confirm Password. Once you have completed these click on Terms and Conditions.

| Registration             |                             |
|--------------------------|-----------------------------|
| Enter your registra      | tion details below.         |
| Email Address (required) |                             |
| Your Email Here          |                             |
| Please provide a v       | alid email address          |
| Password (required)      | Confirm Password (required) |
| •••••                    | •••••                       |
| Terms and<br>Not Acc     | conditions<br>cepted        |
|                          | Close Register              |
|                          |                             |

Step 4

Read and accept.

## **Terms & Conditions for User Registration**

Thank you for your interest in our website. You may be asked to give us personal details at certain points on this site. The provision of such information is entirely at your own discretion. We declare that all personal information will be treated in accordance with the Data Protection Act 1998.

The privacy policy will be referred to wherever personal details are requested.

We use cookies and other technologies to keep track of your interactions with our sites and services in order to offer a personalised experience.

Decline Accept

Step 5 Click Register

| Registration             |                      |            |
|--------------------------|----------------------|------------|
| Enter your registra      | tion details below.  |            |
| Email Address (required) |                      |            |
| Your Email Here          |                      |            |
| Please provide a va      | alid email address   |            |
| Password (required)      | Confirm Password     | (required) |
| •••••                    | •••••                |            |
| Terms and<br>Not Act     | conditions<br>cepted |            |
|                          | Close                | Register   |
|                          |                      |            |

If you get the error "This email is not associated with an existing membership" please contact site or speak to us when you come in.

If Successful you will see the below, check your emails for an email with the next steps.

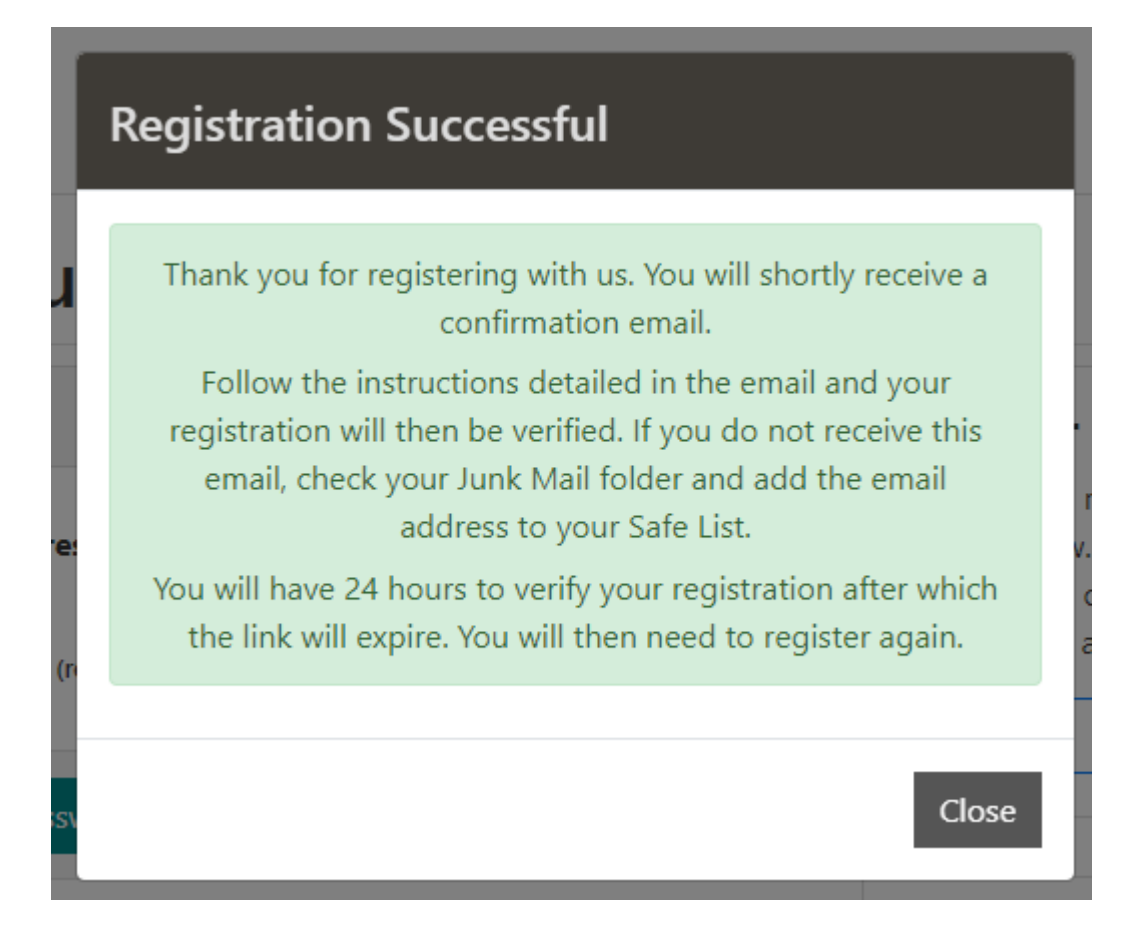

Check inbox and junk for email and click the link.

![](_page_5_Picture_3.jpeg)

Step 7

**Enter Password** 

| thefulse |                             |                              | 🐂 🧿 English |
|----------|-----------------------------|------------------------------|-------------|
| 希 Home   | Registration Co             | nfirmation                   |             |
|          | Registration confirmation   |                              |             |
|          | Enter your details below to | o confirm your registration. |             |
|          |                             |                              |             |
|          |                             | Next                         |             |
|          |                             |                              |             |

Enter your member number or barcode number and one of the other fields.

| thefulse |                                                                                                    |                         | <br>🏋 🚺 English |
|----------|----------------------------------------------------------------------------------------------------|-------------------------|-----------------|
| 🖀 Home   | Registration C                                                                                                    | onfirmation             |                 |
|          | Registration confirmation                                                                                                    | 1                       |                 |
|          | If you are already a member at this club, connect your online profile<br>and your club membership. You will then be able to access all the<br>services and discounts associated with your membership.<br>Please enter your membership number and at least one or more<br>additional details to confirm your membership. |                         |                 |
|          | Member Number/Barcode<br>(required)                                                                                                    | Postcode (required)     |                 |
|          | Date of Birth (DD MMM YYYY)<br>(required)                                                                                                    | Phone Number (required) |                 |
|          | Previous                                                                                                    | Confirm                 |                 |

You will then get a successful message.

![](_page_7_Picture_0.jpeg)

삼 Home

# **Registration Confirmation**

| Registration Successful                                                                                   |
|----------------------------------------------------------------------------------------------------|
| You have successfully been registered with us. Feel free to browse<br>and signup for our online services. |
| Login                                                                                                    |

#### Step 9

Select Login and login with your email and password and away you go.

![](_page_7_Figure_6.jpeg)